## Storyboard for "3D Printing Safety"

## Modality: E-Learning Module Duration: < 15 minutues Authoring Tool: Articulate Storyline 360

## **Content Outline**

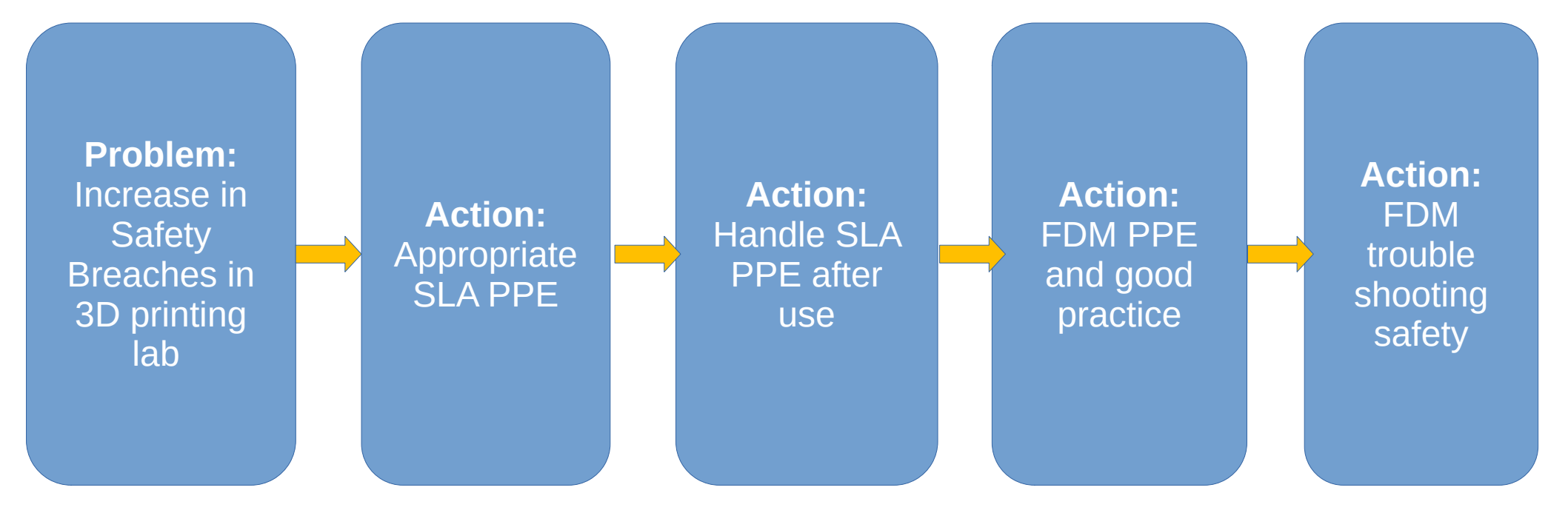

| 1.1 Title with Start Menu              |                                                                                            |                                                                         |
|----------------------------------------|--------------------------------------------------------------------------------------------|-------------------------------------------------------------------------|
| Text                                   | Visuals                                                                                    | Programming                                                             |
| <ul> <li>3D Printing Safety</li> </ul> | <ul><li> 3D Printer Icon</li><li> Safety Helmet Icon</li><li> Safety tape banner</li></ul> | <ul> <li>Select "Start" to go to next<br/>"Sound Test" slide</li> </ul> |

| 1.2 Sound Test                                                                                                    |                                                                                        |                                                                                                    |
|----------------------------------------------------------------------------------------------------|----------------------------------------------------------------------------------------|----------------------------------------------------------------------------------------------------|
| Text                                                                                                    | Visuals                                                                                | Programming                                                                                                    |
| <ul> <li>This elearning module will<br/>have sound enabled.</li> <li>Test your device by<br/>clicking on the sound icon<br/>below.</li> </ul> | <ul> <li>Sound Icon</li> <li>Safety Helmet Icon</li> <li>Safety tape banner</li> </ul> | <ul> <li>Select "Sound" icon to play<br/>Text to speech for testing<br/>purpose</li> <li>Select "Continue" to go to<br/>"Intro" slide</li> </ul> |

| 1.3 Intro (Problem-centred learning principle)                                                                                                    |                                                                                                    |                                                                                  |  |
|----------------------------------------------------------------------------------------------------|----------------------------------------------------------------------------------------------------|----------------------------------------------------------------------------------|--|
| Text                                                                                                    | Visuals                                                                                                    | Programming                                                                      |  |
| <ul> <li>Hi, I am your safety officer<br/>for the 3D printing lab</li> <li>Recently there has been<br/>increase of safety<br/>breaches in the 3D printing<br/>lab</li> <li>Would you like to go<br/>around the lab with me to<br/>do a safety spot check?</li> </ul> | <ul> <li>Let's Go! Icon</li> <li>3D printer visual</li> <li>Safety officer character</li> <li>Safety first visual</li> </ul> | <ul> <li>Select "Let's Go" to go to<br/>next "Familiarity Test" slide</li> </ul> |  |

| 1.4 Familiarity Check (Activation: Engage Learner By Presenting a Problem)                                                                                                    |                                                                                                    |                                                                                                    |
|----------------------------------------------------------------------------------------------------|----------------------------------------------------------------------------------------------------|----------------------------------------------------------------------------------------------------|
| Text                                                                                                    | Visuals                                                                                                    | Programming                                                                                                    |
| <ul> <li>Before we proceed, can<br/>you tell me how familiar<br/>are you in 3D printing<br/>safety?</li> <li>Stereolithography Safety<br/>(Not familiar, somewhat<br/>farmilia, familiar)</li> <li>Fused Deposition<br/>Modeling Safety (Not<br/>familiar, somewhat<br/>farmilia, familiar)</li> <li>FDM Troubleshooting<br/>Safety (Not familiar,<br/>somewhat farmilia,<br/>familiar)</li> </ul> | <ul> <li>Safety Officer present with hand gesture</li> <li>Slider visuals x 3</li> <li>"Submit" button</li> </ul> | <ul> <li>Each slider has 3 states,<br/>and 4 steps. (No selection,<br/>Not familiar, somewhat<br/>farmilia, familiar)</li> <li>Submit button will only be<br/>enabled if the user make<br/>the selection for all sliders.<br/>Else submit button<br/>remained disabled.</li> <li>Submit button to go next<br/>slide</li> </ul> |

| 2.1 SLA Entrance (Application: Allow Learners to solve problem themselves)             |                                                                                                    |                                                                               |
|----------------------------------------------------------------------------------------|----------------------------------------------------------------------------------------------------|-------------------------------------------------------------------------------|
| Text                                                                                   | Visuals                                                                                                    | Programming                                                                   |
| <ul> <li>We are about to enter the<br/>SLA lab. Shall we wear our<br/>PPEs?</li> </ul> | <ul> <li>Safety Officer avatar</li> <li>Danger Zone sign</li> <li>Enter/Exit sign</li> <li>Lab door</li> <li>SLA Lab sign</li> <li>Wear PPE button</li> </ul> | <ul> <li>Click on Wear PPE to proceed to eye protection selection.</li> </ul> |

| 2.2 - 2.5 Protection Eye Wear Selection (Application)                                                                                                    |                                                                                                    |                                                                                                    |
|----------------------------------------------------------------------------------------------------|----------------------------------------------------------------------------------------------------|----------------------------------------------------------------------------------------------------|
| Text                                                                                                    | Visuals                                                                                                    | Programming                                                                                                    |
| <ul> <li>First, choose the appropriate protective eyewear.</li> <li>Wrong choice 1: Sunglasses hinders your vision</li> <li>Wrong choice 2: VR headset will block your vision</li> <li>Correct choice: That's right! Safety glasses protects your eyes when handling chemicals during SLA preparation.</li> </ul> | <ul> <li>Sunglasses</li> <li>VR headset</li> <li>Safety glasses</li> <li>Retry button</li> <li>Continue button</li> </ul> | <ul> <li>Clicking on each visual will<br/>bring the user to each<br/>slide explaining the correct<br/>or wrong choice of eye<br/>protection equipment.</li> <li>Wrong choice would lead<br/>to Retry button</li> <li>Correct choice will lead to<br/>Continue button.</li> <li>Select continue button to<br/>go to Respiratory<br/>protection selection.</li> </ul> |

| 2.6 Respiratory Protection Selection (Application)                                                                                                    |                                                                              |                                                                                                    |
|----------------------------------------------------------------------------------------------------|------------------------------------------------------------------------------|----------------------------------------------------------------------------------------------------|
| Text                                                                                                    | Visuals                                                                      | Programming                                                                                                    |
| <ul> <li>Next, we are going to protect ourselves from the toxic fumes.</li> <li>Wrong choice 1: Medical only protect us from droplets</li> <li>Wrong choice 2: N95 protect us from airborne particles</li> <li>Respiratory mask protect us from SLA fumes.</li> </ul> | <ul> <li>Medical mask</li> <li>N95 mask</li> <li>Respiratory mask</li> </ul> | <ul> <li>Clicking on each visual will<br/>bring the user to each<br/>slide explaining the correct<br/>or wrong choice of<br/>respiratory protection<br/>equipment.</li> <li>Wrong choice would lead<br/>to Retry button</li> <li>Correct choice will lead to<br/>Continue button.</li> <li>Select continue button to<br/>go to hand protection<br/>selection.</li> </ul> |

| 2.6 Hand Protection Selection (Application)                                                                                                    |                                                                                                    |                                                                                                    |
|----------------------------------------------------------------------------------------------------|----------------------------------------------------------------------------------------------------|----------------------------------------------------------------------------------------------------|
| Text                                                                                                    | Visuals                                                                                                    | Programming                                                                                                    |
| <ul> <li>We are going to protect<br/>our bare hands from<br/>contacting with liquid resin</li> <li>Wrong choice: explanation<br/>on it is a wrong choice</li> <li>Correct choice: Latex<br/>gloves protect your from<br/>liquid resin</li> </ul> | <ul> <li>Latex gloves</li> <li>Winter gloves</li> <li>Work gloves</li> <li>Continue button</li> <li>Retry button</li> </ul> | <ul> <li>Clicking on each visual will<br/>bring the user to each<br/>slide explaining the correct<br/>or wrong choice of<br/>respiratory protection<br/>equipment.</li> <li>Wrong choice would lead<br/>to Retry button</li> <li>Correct choice will lead to<br/>Continue button.</li> <li>Select continue button to<br/>go to clothes protection<br/>selection.</li> </ul> |

| 2.10 Clothes Protection Selection (Application)                                                                                                    |                                                                                                    |                                                                                                    |
|----------------------------------------------------------------------------------------------------|----------------------------------------------------------------------------------------------------|----------------------------------------------------------------------------------------------------|
| Text                                                                                                    | Visuals                                                                                                    | Programming                                                                                                    |
| <ul> <li>We are going to protect<br/>our clothes from spills</li> <li>Wrong choice: explanation<br/>of wrong choice.</li> <li>Correct choice: Lab coat<br/>protect skin and clothing<br/>from exposure to uncurred<br/>resin, which can be<br/>harmful.</li> </ul> | <ul> <li>Apron</li> <li>Lab coat</li> <li>Hazmat suit</li> <li>Proceed button</li> <li>Retry button</li> </ul> | <ul> <li>Clicking on each visual will<br/>bring the user to each<br/>slide explaining the correct<br/>or wrong choice of<br/>respiratory protection<br/>equipment.</li> <li>Wrong choice would lead<br/>to Retry button</li> <li>Correct choice will lead to<br/>Continue button.</li> <li>Select continue button to<br/>go to overview of worn<br/>PPEs.</li> </ul> |

## 2.12 Selected PPE Overview (Application)

| Text                                                                                                    | Visuals                                                                                                    | Programming                                               |
|----------------------------------------------------------------------------------------------------|----------------------------------------------------------------------------------------------------|-----------------------------------------------------------|
| <ul> <li>Awesome, you have wor<br/>safety glasses, repiratory<br/>mask, latex gloves and la<br/>coat.</li> </ul> | <ul> <li>Safey glasses, respiratory<br/>mask, latex gloves and lab<br/>coat begin worn on trhe<br/>character.</li> </ul> | <ul> <li>Click "proceed: button to<br/>SLA lab</li> </ul> |

| 2.13 SLA Lab (Demonstration                                                                             |                                                                                                    |                                                                          |
|----------------------------------------------------------------------------------------------------|----------------------------------------------------------------------------------------------------|--------------------------------------------------------------------------|
| Text                                                                                                    | Visuals                                                                                                    | Programming                                                              |
| <ul> <li>Do you mind helping me to<br/>refill the liquid resin for the<br/>SLA printer tray?</li> </ul> | <ul> <li>SLA printer</li> <li>Resin</li> <li>Table</li> <li>Ventilation vent</li> <li>Refill SLA printer button</li> </ul> | <ul> <li>Click "Refill: button to<br/>proceed to Refill scene</li> </ul> |

| 2.14 SLA Refill (Demonstration)                                                             |                                                                                                    |                                                                                       |
|---------------------------------------------------------------------------------------------|----------------------------------------------------------------------------------------------------|---------------------------------------------------------------------------------------|
| Text                                                                                        | Visuals                                                                                                    | Programming                                                                           |
| <ul> <li>Pour the liquid resin in a slow and steady manner to minimize spillage.</li> </ul> | <ul> <li>SLA tray</li> <li>Liqud resin with cap open tilting</li> <li>Liquid pouring on the tray</li> <li>Fumes</li> <li>Droplets</li> </ul> | <ul> <li>Click "Got it: button to<br/>proceed to After Refilling<br/>Scene</li> </ul> |

| 2.15 After SLA Refill (Demonstration: Show how safety procedure solves the problem)                                                                                               |                                                                                                    |                                                                                             |
|----------------------------------------------------------------------------------------------------|----------------------------------------------------------------------------------------------------|---------------------------------------------------------------------------------------------|
| Text                                                                                                    | Visuals                                                                                                    | Programming                                                                                 |
| <ul> <li>It is inevitable to have<br/>some liquid resin spillage<br/>and fumes when handling<br/>the liquid resin</li> <li>Look at how the PPEs has<br/>protected you.</li> </ul> | <ul> <li>Overview of the main<br/>character with full PPE,<br/>filled with liquid resin<br/>stains and fumes.</li> </ul> | <ul> <li>Click "Leave: button to<br/>proceed to Handling PPE<br/>after use scene</li> </ul> |

| 2.16 – 2.0 After Using PPEs (Demonstration)                                                                                                    |                                                    |                                                                                                    |
|----------------------------------------------------------------------------------------------------|----------------------------------------------------|----------------------------------------------------------------------------------------------------|
| Text                                                                                                    | Visuals                                            | Programming                                                                                                    |
| <ul> <li>After using PPEs, we need to handle them properly to minimize contamiations.</li> <li>Select each PPE to see how to handle them.</li> <li>Safety Glasses: Clean with disinfectant</li> <li>Respiratory: Change filter</li> <li>Lab coat: wash seperately</li> <li>Latex gloves: dispose in biohazard bin</li> </ul> | <ul> <li>Dirty PPEs</li> <li>Clean PPEs</li> </ul> | <ul> <li>User able to click on each<br/>PPE to proceed to see<br/>how each PPE is being<br/>handled after</li> <li>Animation of handling the<br/>used PPEs</li> <li>To return to main PPE<br/>selection page</li> <li>Hide the contaminated<br/>PPE image after being<br/>clicked</li> <li>Show the clean PPE after<br/>PPE has been clicked</li> <li>Show next text and button<br/>after all PPE are clicked.</li> </ul> |

| 3.1 FDM Entrance (Application)                       |                                                                                                    |                                                                                 |
|------------------------------------------------------|----------------------------------------------------------------------------------------------------|---------------------------------------------------------------------------------|
| Text                                                 | Visuals                                                                                             | Programming                                                                     |
| • After SLA lab, now we visit FDM lab for spot check | <ul> <li>Proceed button</li> <li>FDM Lab sign</li> <li>Lab door</li> <li>Enter/Exit sign</li> </ul> | <ul> <li>Clicked on "Proceed"<br/>button to go the FDM lab<br/>scene</li> </ul> |

| 3.2 FDM Lab (Application)                                                                          |                                                                                                    |                                                                  |
|----------------------------------------------------------------------------------------------------|----------------------------------------------------------------------------------------------------|------------------------------------------------------------------|
| Text                                                                                               | Visuals                                                                                                    | Programming                                                      |
| <ul> <li>Smell from FDM printer is<br/>strong. Could you please<br/>ventilate the room?</li> </ul> | <ul> <li>User character</li> <li>Closed window</li> <li>3D printer</li> <li>Fumes</li> <li>Safety gloves</li> <li>Safety glasses</li> </ul> | <ul> <li>Clicked on "Window" to ventilation the room.</li> </ul> |

| 3.3 Ventilated FDM Lab (Application)                                                                                          |                                                                                                    |                                                                                 |
|----------------------------------------------------------------------------------------------------|----------------------------------------------------------------------------------------------------|---------------------------------------------------------------------------------|
| Text                                                                                                    | Visuals                                                                                                    | Programming                                                                     |
| <ul> <li>Not necessary to wear a<br/>respiratory mask in the<br/>FDM but still need have<br/>well ventilated area.</li> </ul> | <ul> <li>User character</li> <li>Opened Window</li> <li>3D printer</li> <li>Safety gloves</li> <li>Safety glasses</li> <li>Roger that button</li> </ul> | <ul> <li>Clicked on "Roger that" to<br/>proceed to FDM PPE<br/>scene</li> </ul> |

| 3.4 PPE for FDM Lab (Application)                                                                                                    |                                                                                                    |                                                                                                    |  |
|----------------------------------------------------------------------------------------------------|----------------------------------------------------------------------------------------------------|----------------------------------------------------------------------------------------------------|--|
| Text                                                                                                    | Visuals                                                                                                    | Programming                                                                                                    |  |
| <ul> <li>3D printed part ready to collect, can you help me collect?</li> <li>Wrong: please remember to wear PPE</li> <li>Correct 1: Wearing gloves help to prevents cuts and burns</li> <li>Correct 2: Wearing safety glasses help to prevent flying debris when handling FDM printer.</li> </ul> | <ul> <li>User character</li> <li>Opened Window</li> <li>3D printer</li> <li>Safety gloves</li> <li>Safety glasses</li> <li>User Character with gloves and glasses</li> </ul> | <ul> <li>If safety gloves or glasses<br/>is not clicked, and click 3D<br/>printed instead, will display<br/>warning message.</li> <li>If PPE is clicked, display<br/>explanation message for<br/>each PPE, and the PPE<br/>will be worn on the user<br/>character.</li> <li>If safety glasses and<br/>gloves are clicked, then if<br/>3D print part is clicked, it<br/>will proceed to the<br/>Collected 3D print scene.</li> </ul> |  |

| 3.5 Collected 3D print for FDM Lab (Application)                                                                                |                                                                                                    |                                                                                     |  |
|----------------------------------------------------------------------------------------------------|----------------------------------------------------------------------------------------------------|-------------------------------------------------------------------------------------|--|
| Text                                                                                                    | Visuals                                                                                                    | Programming                                                                         |  |
| <ul> <li>Wearing safety glasses<br/>and gloves protects you<br/>from physical injuries<br/>when handling 3D printer.</li> </ul> | <ul> <li>User character</li> <li>Opened Window</li> <li>3D printer</li> <li>User Character with<br/>gloves and glasses</li> <li>3D printed parts on User<br/>Character's hand.</li> </ul> | <ul> <li>Click on "Proceed" to go to<br/>trouble shooting FDM<br/>scene.</li> </ul> |  |

| 4.1 Trouble Shooting FDM – Stop printer (Application)                                                                                                    |                                                                                                    |                                                                                                    |
|----------------------------------------------------------------------------------------------------|----------------------------------------------------------------------------------------------------|----------------------------------------------------------------------------------------------------|
| Text                                                                                                    | Visuals                                                                                                    | Programming                                                                                                    |
| <ul> <li>The filament of the printer<br/>has broken halfway during<br/>the could you help me to<br/>stop the FDM printer?</li> <li>Warning 1: Power supply</li> <li>Warning 2 half printed part</li> <li>Warning 3: Filament</li> <li>Warning 4: info panel</li> <li>Warning 5: nozzle</li> </ul> | <ul> <li>3D printer body</li> <li>Filament</li> <li>Half printed 3D print</li> <li>Nozzle</li> <li>Control panel</li> <li>Info panel</li> <li>Power supply</li> </ul> | <ul> <li>If user click on the wrong part of the 3D printer, it will display respective warning message at below left corner.</li> <li>If user click on the correct part, proceed to next scene.</li> <li>Printer head animation will loop back and forth</li> </ul> |

| 2 | 4.2 Trouble Shooting FDM – extrude materials (Application)                                                                                                    |                                                                                                    |                                                                                                    |  |
|---|----------------------------------------------------------------------------------------------------|----------------------------------------------------------------------------------------------------|----------------------------------------------------------------------------------------------------|--|
|   | Text                                                                                                    | Visuals                                                                                                    | Programming                                                                                                    |  |
|   | <ul> <li>Could you help me to<br/>extrude the remaining<br/>filament on the nozzle?</li> <li>Warning 1: Power supply</li> <li>Warning 2 half printed part</li> <li>Warning 3: Filament</li> <li>Warning 4: info panel</li> <li>Warning 5: nozzle</li> </ul> | <ul> <li>3D printer body</li> <li>Filament</li> <li>Half printed 3D print</li> <li>Nozzle</li> <li>Control panel</li> <li>Info panel</li> <li>Power supply</li> </ul> | <ul> <li>If user click on the wrong part of the 3D printer, it will display respective warning message at below left corner.</li> <li>If user click on the correct part, proceed to next scene.</li> </ul> |  |

| 4.3 Trouble Shooting FDM – extrude materials (Application)                                                                                                    |                                                                                                    |                                                                                                    |  |
|----------------------------------------------------------------------------------------------------|----------------------------------------------------------------------------------------------------|----------------------------------------------------------------------------------------------------|--|
| Text                                                                                                    | Visuals                                                                                                    | Programming                                                                                                    |  |
| <ul> <li>Could you help me to<br/>extrude the remaining<br/>filament on the nozzle?</li> <li>Warning 1: Power supply</li> <li>Warning 2 half printed part</li> <li>Warning 3: Filament</li> <li>Warning 4: info panel</li> <li>Warning 5: nozzle</li> </ul> | <ul> <li>3D printer body</li> <li>Filament</li> <li>Half printed 3D print</li> <li>Nozzle</li> <li>Control panel</li> <li>Info panel</li> <li>Power supply</li> </ul> | <ul> <li>If user click on the wrong part of the 3D printer, it will display respective warning message at below left corner.</li> <li>If user click on the correct part, proceed to next scene.</li> </ul> |  |

| 4.4 Trouble Shooting FDM – minimize print failure (Application)                                                                                                    |                                                                                                    |                                                                                                    |
|----------------------------------------------------------------------------------------------------|----------------------------------------------------------------------------------------------------|----------------------------------------------------------------------------------------------------|
| Text                                                                                                    | Visuals                                                                                                    | Programming                                                                                                    |
| <ul> <li>How can we minimize the print failure?</li> <li>Warning 1: control panel</li> <li>Warning 2 half printed part</li> <li>Warning 4: info panel</li> <li>Warning 5: nozzle</li> </ul> | <ul> <li>3D printer body</li> <li>Filament</li> <li>Nozzle without filament</li> <li>Control panel</li> <li>Info panel</li> <li>Power supply</li> </ul> | <ul> <li>If user click on the wrong part of the 3D printer, it will display respective warning message at below left corner.</li> <li>If user click on the correct part, proceed to next scene.</li> </ul> |

| 4.5 Trouble Shooting FDM – damaged filament (Application)                                                                                             |                                                                                                    |                                                             |
|----------------------------------------------------------------------------------------------------|----------------------------------------------------------------------------------------------------|-------------------------------------------------------------|
| Text                                                                                                    | Visuals                                                                                                    | Programming                                                 |
| <ul> <li>Prolonged exposure of 3D print material to moisture will cause filament breakage.</li> <li>Make sure to replaced damage filament.</li> </ul> | <ul> <li>3D printer body</li> <li>Filament with sparkle</li> <li>Nozzle without filament</li> <li>Control panel</li> <li>Info panel</li> <li>Power supply</li> </ul> | <ul> <li>Click on "Continue" to go to next slide</li> </ul> |

| 5.1 Ending (Integration)                                                                                  |                                                                                                    |                                                                                                    |
|----------------------------------------------------------------------------------------------------|----------------------------------------------------------------------------------------------------|----------------------------------------------------------------------------------------------------|
| Text                                                                                                    | Visuals                                                                                                    | Programming                                                                                                    |
| <ul> <li>Thank you for completing the course</li> <li>Click on "safety checklist" to download.</li> </ul> | <ul> <li>3D printer</li> <li>Safety officer with OK sign</li> <li>Safey first sign</li> <li>Safety checklist button</li> <li>End Course button</li> </ul> | <ul> <li>Click on "Safety Checklist"<br/>and the check PDF file will<br/>be opened on a new<br/>browser tab</li> <li>Click on "End Course" to<br/>mark the course as<br/>completed.</li> </ul> |